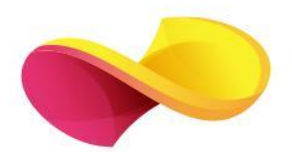

# **enformation** Ghid de utilizare **Sage Journals**

### Pagina principală

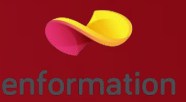

Înregistrarea şi utilizarea unui cont personal (1)
 Motorul de căutare în modul de bază, cu posibilitatea de a selecta modul de căutare avansată (2)
 Accesarea listelor de titluri, în funcție de titlul publicației sau de domeniul de care aparține aceasta (3)

| Sage Journals                |                     |                         | l have access via: | Anelis Plus Oconsortium Access/Profile Cart |
|------------------------------|---------------------|-------------------------|--------------------|---------------------------------------------|
| Browse by discipline $$ Info | rmation for $\sim$  |                         |                    | 1                                           |
| 3                            |                     |                         |                    |                                             |
| Your gatewa                  | y to world-class re | search journals         |                    |                                             |
| Browse journals b            | y discipline        | Materials Sciences &    | Social Sciences &  |                                             |
| Health Sciences              | Sciences            | Engineering             | Humanities         | All Sage Journals                           |
|                              |                     | - OR -                  |                    |                                             |
|                              |                     | Explore Discipline Hubs |                    |                                             |

### Căutare avansată

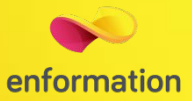

### Advanced search

| Advanced search    | Citation search Reco                                                            | ent searche                  | es Saved sear     | ches   | 1           |     |
|--------------------|---------------------------------------------------------------------------------|------------------------------|-------------------|--------|-------------|-----|
| All content $\sim$ | Enter search terms                                                              |                              |                   |        |             | ) 🕀 |
| Published in:      | Enter journal title                                                             |                              |                   |        |             |     |
| Published date:    | All Dates                                                                       |                              |                   |        |             |     |
|                    | O Within the last                                                               |                              | Select date range | ~      |             |     |
| 2_                 | Custom Range                                                                    | From:                        | Select month      | ~      | Select year | ~   |
|                    |                                                                                 | To:                          | Select month      | $\sim$ | Select year | ~   |
| access type:       | <ul> <li>All content</li> <li>Open Access of</li> <li>Only content I</li> </ul> | ontent only<br>have full acc | ess to            |        |             |     |
| SEAR               | СН                                                                              |                              |                   |        |             |     |

#### Search tips

See full details on the Sage Journals search functionality, or review the following brief tips. **Boolean searches** 

You can use the Boolean Operators AND, OR, and NOT within search fields. By default, an AND relationship is assumed between search terms unless another operator is specified.

Searching for authors

To search for multiple authors, separate each author name with either AND or OR. Using AND will search for content that has been coauthored by the authors. Using OR will search for content that has been authored by either of the authors.

#### Searching for phrases

Enclose your search term with quotation marks to search for an exact match of that phrase. Without

- Motorul de căutare avansată permite căutarea de documente, în funcție de diferite criterii. Pentru început, se vor completa câmpurile destinate cuvintelor-cheie, se vor crea legături între ele prin operatori logici, iar apoi se va selecta unul dintre criteriile după care se va face căutarea.(1)
- Pentru a rafina căutarea, se va selecta și un interval temporal.(2)
- Pentru afişarea exclusivă a rezultatelor cu acces la textul integral, trebuie selectată opțiunea "Only content i have full access to".

### Lista de rezultate

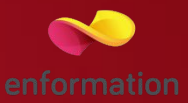

|   | Search results                                                                                                    |                                               |                                                                                                    |
|---|----------------------------------------------------------------------------------------------------|-----------------------------------------------|----------------------------------------------------------------------------------------------------|
| 4 | Article type<br>Research article<br>Other<br>Book review<br>Review article<br>Editorial<br>View more (20) ~<br>Publication date | 962915<br>158168<br>129663<br>113562<br>27530 | Articles Journals     1-10 of 1464176 results for 'social sciences'     2     Select all   Export selected citations   Edit search  Sort by: Relevance    Research article   First published Nov 2, 2022  Trees and forest. Recursive partitioning as an alternative to parametric regression models in social sciences  Nicolas Robette Bulletin of Sociological Methodology/Bulletin de Méthodologie Sociologique      PDF / EPUB |
|   | Subjects<br>Social Sciences & Humanities<br>Health Sciences<br>Religion<br>Education<br>Allied Health<br>View more (67)         | 428923<br>174124<br>152821<br>72342<br>61999  | Available access       Research article       First published Jun 1, 2005         Social sciences in Uruguay       Gerónimo de Sierra         Social Science Information       Preview abstract         PTF / EPUB       L                                                                                                    |

- Rezultatele căutării pot fi selectate după articole sau reviste.(1)
- Aranjarea rezultatelor după (relevanţă, dată,cele mai descărcate, cele mai citate) (2)
- Pentru fiecare rezultat obţinut, se poate previzualiza rezumatul sau se poate accesa textul integral 5 (în format PDF). (3)
- Selectarea documentelor în funcție de tipul de articol, dată, subiect (4)

## Pagina dedicată articolului

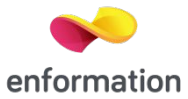

De pe pagina de rezultate, printr-un **click** pe "PDF/ePUB", se ajunge la pagina dedicată articolului dorit.

- Descărcarea articolului integral, în variantă PDF 1.
- Exportul referinței, în format BibTEX, Endnote, RefWorks 2.

| Rulletin of Sociological Methodology/Rulletin de Méthodologie Sociologique                                                                                                    |                                                                                                    |
|----------------------------------------------------------------------------------------------------|----------------------------------------------------------------------------------------------------|
| Bulletin of Sociological Methodology Bulletin de Methodologie Sociologique                                                                                                    |                                                                                                    |
| Impact Factor: 0.7                                                                                                    | JOURNAL HOMEPAGE SUBMIT PAPER                                                                                                    |
| Available access Research article First published online Novembre 2, 2022                                                                                                    |                                                                                                    |
| Trees and forest. Recursive partitioning as an alternative to parametric regression models in sciences                                                                                                    | n social                                                                                                    |
| Nicolas Robette <sup>™</sup> View all authors and affiliations<br>Volume 156, Issue 1   https://0211m9rzj-y-https-doi-org.z.e-nformation.ro/10.1177/07591063221128325                                                                                                    |                                                                                                    |
| 😑 Contents 📔 ຢ PDF / ePub 😥 Cite article 🖧 Share options 🧻 Information, rights and permissions 前                                                                                                    | Metrics and citations I Figures and tables                                                                                                    |
| Résumé       Abstract         Arbres et forêt. Le partitionnement récursif comme alternative aux modèles de régression         paramétriques dans les sciences sociales. Les modèles de régression paramétrique sont devenus l'outil         dominant de la sociologie quantitative. Cette domination n'est pas sans poser problème et de nombreuses         critiques ont été exprimées, tant sur le plan statistique qu'épistémologique. Pourtant, le développement de                                                                                     | Related content     ^       Similar articles:                                                                                                    |
| la fouille de données, puis de l'apprentissage automatique, a conduit à l'émergence d'approches<br>méthodologiques permettant de surmonter la plupart des limites des modèles de régression paramétrique,<br>pour les différents types d'utilisation qui intéressent les sciences sociales. Nous soutenons que le<br>partitionnement récursif, en particulier, peut être très utile pour les sciences sociales. En effet, cette                                                                                                    | Restricted access What Is Not What in Statistics Show details ~                                                                                                    |
| approche presente un certain nombre d'avantages techniques par rapport à la regression paramétrique et,<br>surtout, elle est cohérente avec une conception des déterminations sociales en termes de configurations de<br>facteurs interdépendants (et non d'additions de facteurs indépendants). Dans un deuxième temps, nous<br>passons en revue une série d'outils permettant d'interpréter les résultats obtenus par les algorithmes de<br>partitionnement récursif. Ensemble, ils forment une boîte à outils très complète pour les sciences sociales et | <ul> <li>Available access</li> <li><u>Trideux Software Integrates Jérôme</u><br/><u>Deauvieau's "How to Translate a</u><br/><u>Logit Model into Probabilities"</u></li> <li>Show details ~</li> </ul> |
| montrent que le partitionnement récursif n'est plus une boîte noire dès lors que les outils d'interprétation<br>appropriés sont mobilisés. Enfin, nous illustrons les méthodes présentées à l'aide d'exemples sociologiques<br>sur le monde du cinéma. Ce faisant, nous montrons que ces méthodes permettent de traiter différents                                                                                                    | Available access <u>Supplemental Application of</u> Configural Frequency Analysis to                                                                                                    |

Întrebări și sugestii: events@enformation.ro

Strada Vasile Lascăr, nr. 179, sector 2, 020498, București

Telefon: +40212102096

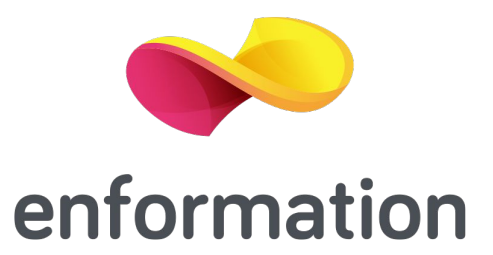